# Tidak dapat mengemas kini kiraan langkah dan minit MVPA anda? Cuba langkah penyelesaian masalah ini untuk penjejak kecergasan HPB

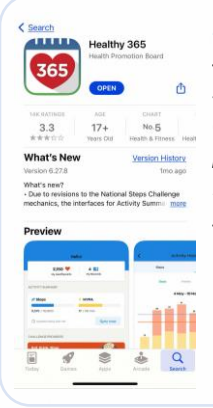

National

Challenge

Langkah 1 Semak sama ada aplikasi Healthy 365 dikemas kini kepada versi terkini dan pastikan telefon mudah alih dan penjejak kecergasan HPB anda berada berhampiran antara satu sama lain.

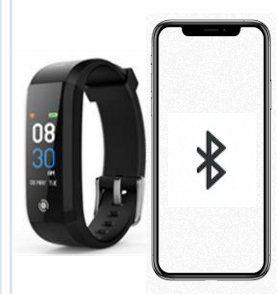

#### Langkah 2

Pastikan penjejak kecergasan HPB anda tidak tersilap digandingkan terus ke Bluetooth telefon anda. Jika ya, pergi ke "Tetapan" > "Bluetooth" > Pilih penjejak kecergasan HPB yang disambungkan> Teruskan ke "Lupakan

Promotion Board

Peranti/Nyahgandingkan" untuk menyahgandingkan daripada telefon mudah alih anda.

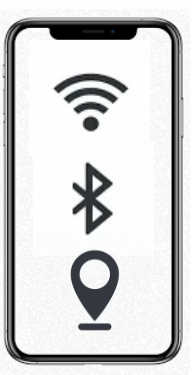

#### Langkah 3

Matikan Bluetooth telefon mudah alih anda dan kemudian hidupkan semula. Pastikan kedua-dua perkhidmatan Internet dan lokasi telefon mudah alih anda juga dihidupkan.

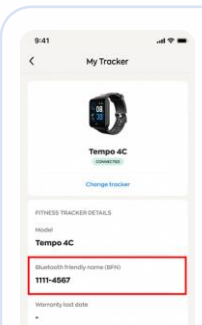

#### Langkah 4

Sahkan bahawa BFN pada penjejak kecergasan HPB anda sepadan dengan yang disenaraikan pada halaman "Profil" aplikasi Healthy 365 anda.

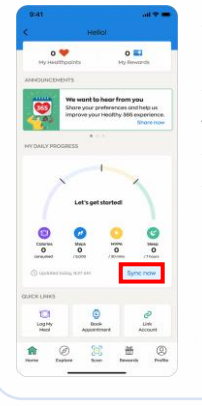

#### Langkah 5

Ketik "Segerakkan sekarang" pada halaman "Utama" aplikasi Healthy 365. "Ringkasan Aktiviti" anda akan mengemas kini kiraan langkah dan minit MVPA yang terkini.

| 5 |   |
|---|---|
| 2 | Ĩ |

#### Langkah 6

Jika penyegerakan gagal, cuba hidupkan semula kedua-dua telefon mudah alih anda dan penjejak kecergasan HPB.

Pastikan anda menyemak jika <u>GAQ</u> anda aktif. Ambil perhatian bahawa minit MVPA hanya akan ditunjukkan jika anda telah mencatatkan ≥10 minit <u>MVPA</u> berterusan dengan kadar jantung ialah ≥65% daripada kadar jantung maksimum.

#### Untuk Pengguna Android Sahaja

Kosongkan cache pada telefon mudah alih anda dengan pergi ke "Tetapan" > "Aplikasi" > "Healthy 365" > "Storan" > "Kosongkan Data & Cache"

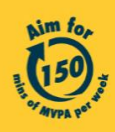

### National Steps™ Challenge

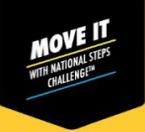

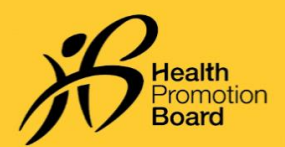

## Tidak dapat mengemas kini kiraan langkah dan minit MVPA anda? Cuba langkah penyelesaian masalah ini untuk aplikasi pihak ke-3

| 9:41 at 🕈 🗕                                                                                                    | 9:41I 🗢 🖿                                                                                                    | 9:41           | <b>Langkah 1</b><br>Semak jika aplikasi Healthy 365 anda                                                                                                    |
|----------------------------------------------------------------------------------------------------|----------------------------------------------------------------------------------------------------|----------------|----------------------------------------------------------------------------------------------------|
| An your of the sector of the sector of | A sector of the sector of the sector of |                | digandingkan dengan mana-mana aplikasi pihak<br>ke-3 yang serasi yang disenaraikan di bawah:<br>• Aplikasi mudah alih Actxa®<br>• Aplikasi mudah alih Apple Health<br>• Aplikasi mudah alih Fitbit |
| Let's pet started                                                                                                    | Cherrificaes apps<br>Heading Jack Is compatible<br>with selected fitness apps                                                                                                    | Actxo          | <ul> <li>Aplikasi mudah alih Garmin Connect<sup>™</sup></li> <li>Aplikasi mudah alih HUAWEI Health</li> <li>Aplikasi mudah alih Polar Elow</li> </ul>                                              |
| Colinina Wask term, Nate<br>Orazume / 2000 / 20mm / 70mm                                                                                                    |                                                                                                    | Apple Health   | <ul> <li>Aplikasi mudah alih Samsung Health</li> </ul>                                                                                                    |
| Pur gold Nackee of Upp           Set tracking your closen own<br>and mole them count!           Image: Count of Upp           None         Image: Count of Upp           None         Image: Count of Upp           None         Explore                                                                                                    |                                                                                                    | Gormin Connect | Pastikan kedua-dua aplikasi Healthy 365 dan<br>pihak ke-3 anda dikemas kini kepada versi<br>aplikasi terkini mereka.                                                                               |

#### Langkah 2

Semak bahawa semua kebenaran untuk mengakses data langkah dan kadar jantung diberikan kepada aplikasi Healthy 365.

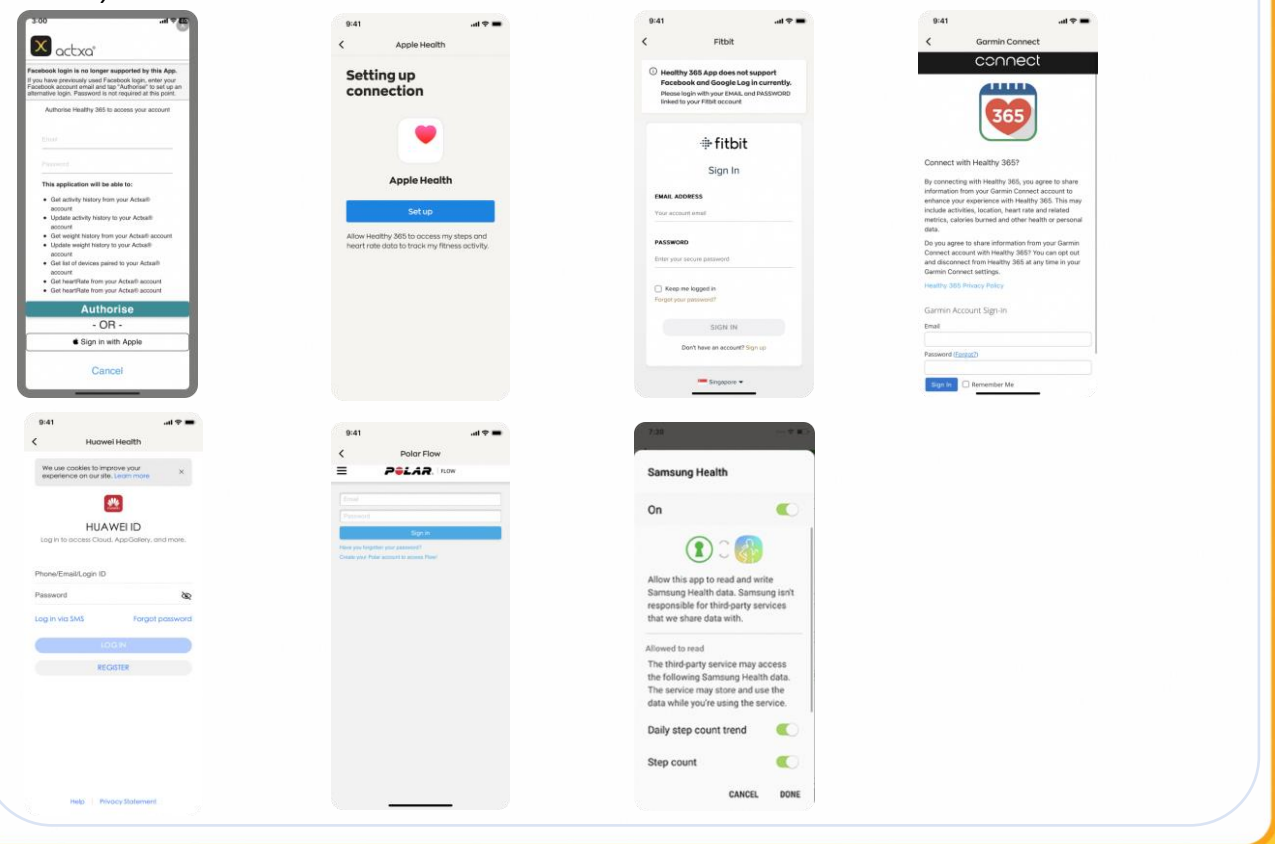

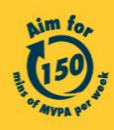

Get moving. Get more from life. | Championing: Let's Beat Diabetes stepschallenge.gov.sg | #moveit150 | #HealthierSG

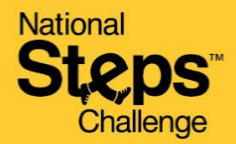

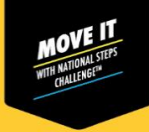

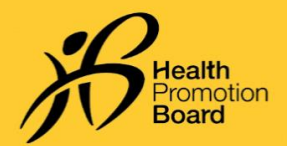

### Tidak dapat mengemas kini kiraan langkah dan minit MVPA anda? Cuba langkah penyelesaian masalah ini untuk aplikasi pihak ke-3

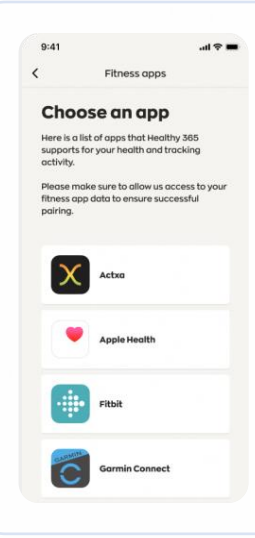

#### Langkah 3

Pastikan telefon mudah alih anda disambungkan kepada Internet. Segerakkan peranti penjejakan anda kepada aplikasi pihak ke-3 anda sebelum menyegerakkan aplikasi pihak ke-3 anda dengan aplikasi Healthy 365.

Sila ambil perhatian bahawa aplikasi Healthy 365 mengambil data daripada pelayan aplikasi pihak ke-3 yang berkaitan dan bukan terus daripada penjejak kecergasan anda. Mungkin terdapat kelewatan sekali-sekala dalam menyegerakkan atau memproses data yang paling dikemas kini daripada pelayan aplikasi pihak ke-3.

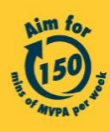